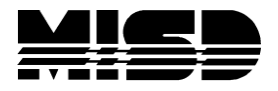

MISD PowerSchool Document

## About the Counselor's Screen

Staff often need to access a single student page for a group of students. Rather than search for and select each student individually, you can select the students with whom you need to work and use the Counselor's Screen to display the same student page for each student in the group.

1. On the start page, search for the student or group of students.

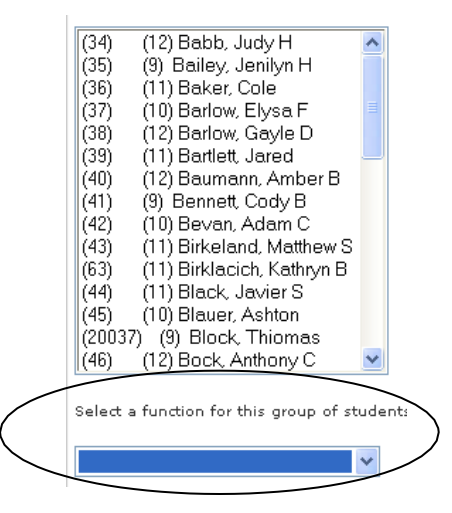

2. Select the Counselor's Screen from the Functions pop-up menu.

| _ | Attendance Change                |
|---|----------------------------------|
|   | Batch Address Validation         |
|   | Batch Boundary Validation        |
|   | Counselor's Screen               |
|   | Enrollment Summary               |
|   | Export Lising Template           |
|   | Eee Eurotions                    |
|   | ID/Paceword Accignment           |
|   | Invelid Requests                 |
|   | I DAD Director ( Supervised in a |
|   | List Students                    |
|   | Mara Engellin Classes            |
|   | Mass Enroll in Classes           |
|   | Mass Print A Student Screen      |
|   | Next School Indicator            |
|   | Print Report                     |
|   | Print Mailing Labels             |
|   | Quick Export                     |
|   | Re-Enroll in School              |
|   | Reports Menu                     |
|   | Save Stored Selection            |
|   | Search By GPA                    |
|   | Search By Grades/Attendance      |
|   | Search For Perfect Attendance    |
|   | Select Students By Hand          |
|   | Student Field Value              |
|   | Student Schedule Report          |
|   | Transfer Out Of Seheal           |

3. Select the student page that you want to view for each student from the pop-up menu.

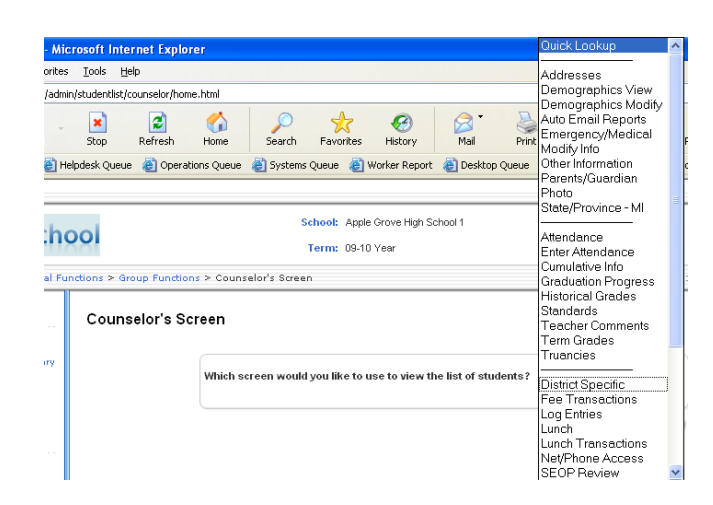

- 4. Click Submit.
- 5. In the left frame, you will see the names of the students that are in your selected group. **Click the last name** of the student you want to access.

Note: If you click the first name, it will take you out of the counselors screen and into the student's screens.

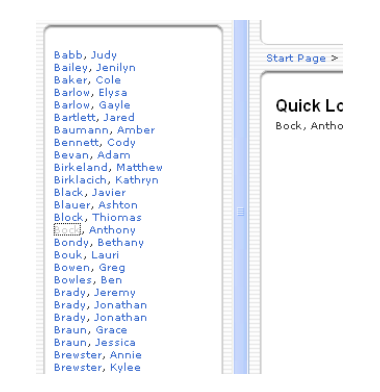

Another way to access several student screens is to **right click** on the student's first or last name and choose **Open in New Window** and your student screen will open in a new window and preserve your original window.

| PowerSchool *                                                                            |
|------------------------------------------------------------------------------------------|
| Ba Geen<br>Ba Geen<br>Open in New Window<br>Ba Save Target As<br>Ba Save Target As       |
| Ba Print Target Selon                                                                    |
| Be Cot<br>Bir Copy                                                                       |
| Bla Paste                                                                                |
| Bid<br>Bo Add to Eavorites                                                               |
| Bo<br>Open PDF in Word (PDF Converter 2.0)<br>Bo<br>Open with ScanSoft PDF Converter 4.0 |
| Bra<br>Bra Properties                                                                    |

In the example below there are 2 student screens open along with the original Counselors screen containing the list of student names.

| c Toolc                                                            | Halo                 |                                                                                   | Baumann, Amber B - Microso                  | itt Internet Explo                         | orer                                                                                 | Counseior Screen - Microsoft I                                                                                | nternet Explorer                                                                              |  |
|--------------------------------------------------------------------|----------------------|-----------------------------------------------------------------------------------|---------------------------------------------|--------------------------------------------|--------------------------------------------------------------------------------------|----------------------------------------------------------------------------------------------------|-----------------------------------------------------------------------------------------------|--|
| Tools                                                              | Toth                 | -                                                                                 | Elle Edit View Favorites Too                | ols <u>H</u> elp                           |                                                                                      | Eile Edit View Favorites Tool:                                                                                | s <u>H</u> elp                                                                                |  |
| n/students/home.html?frn=00136 Address Chtp://ps-dev/admin/student |                      | lents/home.html?frn=                                                              | =00140                                      | Address Thttp://ps-dev/admin/stude         | ntlist/counseler/counselor.html                                                      |                                                                                                    |                                                                                               |  |
| Stop                                                               | Refresh              | Mome                                                                              | Back Forward St                             | op Refresh                                 | Câ<br>Home                                                                           | Back Forward Stop                                                                                             | Refresh Home                                                                                  |  |
| pdesk Qi                                                           | ueue 🏾 🚷 Oper        | ations Quel                                                                       | Links 👸 Altiris Console   🙆 Helpdesk        | k Queue 🛛 🕘 Opera                          | ations Queue                                                                         | :<br>Links 💣 Altiris Console 🛛 👸 Helpdesk                                                                     | Queue 👸 Operations Queue                                                                      |  |
| ļ                                                                  |                      |                                                                                   | PowerSchool                                 | ^                                          |                                                                                      | PowerSchool                                                                                                   | School: Apple Grove Hi                                                                        |  |
|                                                                    | Start Page ><br>View | ew Quick Lookup<br>Print A Report<br>Switch Student                               |                                             | Start Page ><br>View                       | Student Se                                                                           | Babb, Judy                                                                                                    | Term: 09-10 Year                                                                              |  |
| Bell Schedule<br>Baker, Cole 11 3                                  |                      | nedule )<br>le 11 3                                                               | List (42)                                   | Bell Schedule Vi                           |                                                                                      | Bailey, Jenilyn<br>Baker, Cole<br>Barlow, Elysa<br>Barlow, Gayle<br>Bartlett, Jared<br>Baumann, <u>Fimbal</u> | Start Page > Special<br>Functions > Group<br>Functions ><br>Counselor's Screen ><br>Counselor |  |
|                                                                    |                      | Monc<br>August 1                                                                  | Demographics<br>Emergency/Medical<br>Family |                                            | Monday<br>August 10, :                                                               | Bevan, Adam<br>Birkeland, Matthew<br>Birkelarich, Kathrun                                                     | Counselor                                                                                     |  |
|                                                                    | 9:00 AM<br>8:30 AM   | Modify Info<br>Other Information<br>Parents/Guardian<br>Student Contacts<br>Photo | 9:00 AM                                     | Beginning<br>Acting<br>Leier, Joshu<br>AUD | Black, Javier<br>Blauer, Ashton<br>Block, Thiomas<br>Bock, Anthony<br>Bondy, Bethany | Use the navigatio<br>to view informatio<br>previous screen.                                                   |                                                                                               |  |
|                                                                    | 10:00 AM             | 10:00 AN                                                                          | State/Province - MI<br>Transportation       | 10:00 AM                                   | 10:00 AM                                                                             | Bouk, Lauri<br>Bowen, Greg<br>Bowles, Ben                                                                     | <ul> <li>Click a stu<br/>or modify</li> </ul>                                                 |  |
|                                                                    |                      | Bartolom<br>203                                                                   | Attendance                                  |                                            | Vital, Hecto<br>300<br>10:05 AM -                                                    | Brady, Jeremy<br>Brady, Jonathan<br>Brady, Jonathan                                                           | that stater                                                                                   |  |
|                                                                    | 11:00 AM             | 11:35 AM                                                                          | Attendance Points<br>Attendance Count       | 11:00 AM                                   | 11:35 AM                                                                             | Braun, Jassica<br>Brewster, Annie<br>Brewster, Kulee                                                          |                                                                                               |  |
|                                                                    | 12:00 PM             | Geograpi                                                                          | Graduation Progress<br>Historical Grades    | 12:00 PM                                   | Geography                                                                            | Brickman, Daniel<br>Briggs, Jeffrey                                                                           |                                                                                               |  |